## Jones, Annie

## Project 9-2: Substitute a MAC Address Using SMAC

Although MAC address filters are often relied upon to prevent unauthorized users from accessing a wireless LAN, MAC addresses can easily be spoofed.

In this project, you will substitute a MAC address.

1. Open your web browser and enter the URL www.klcconsulting.net/smac.

The location of content on the Internet may change without warning.

If you are no longer able to access the program through the above

URL, use a search engine and search for "KLC Consulting SMAC".

- 2. Scroll down to FREE Download SMAC 2.0.
- 3. Click Download Site 3.
- 4. When the file finishes downloading, run the program and follow the default installation procedures.
- 5. Click Finish to launch SMAC and accept the license agreement.

6. When prompted for a Registration ID, click Proceed. SMAC displays the network interface card adapters that it discovers, as seen in Figure 9-11.

If the message SMAC has determined that you have insufficient registry access appears, close the SMAC application if necessary.

Single click on the SMAC icon and then click the right mouse button. Click Run as administrator.

7. If there are multiple network interface card adapters listed, click on each adapter. Does the Active MAC Address change? Why?

Paste a screen capture below this line of the previous results.

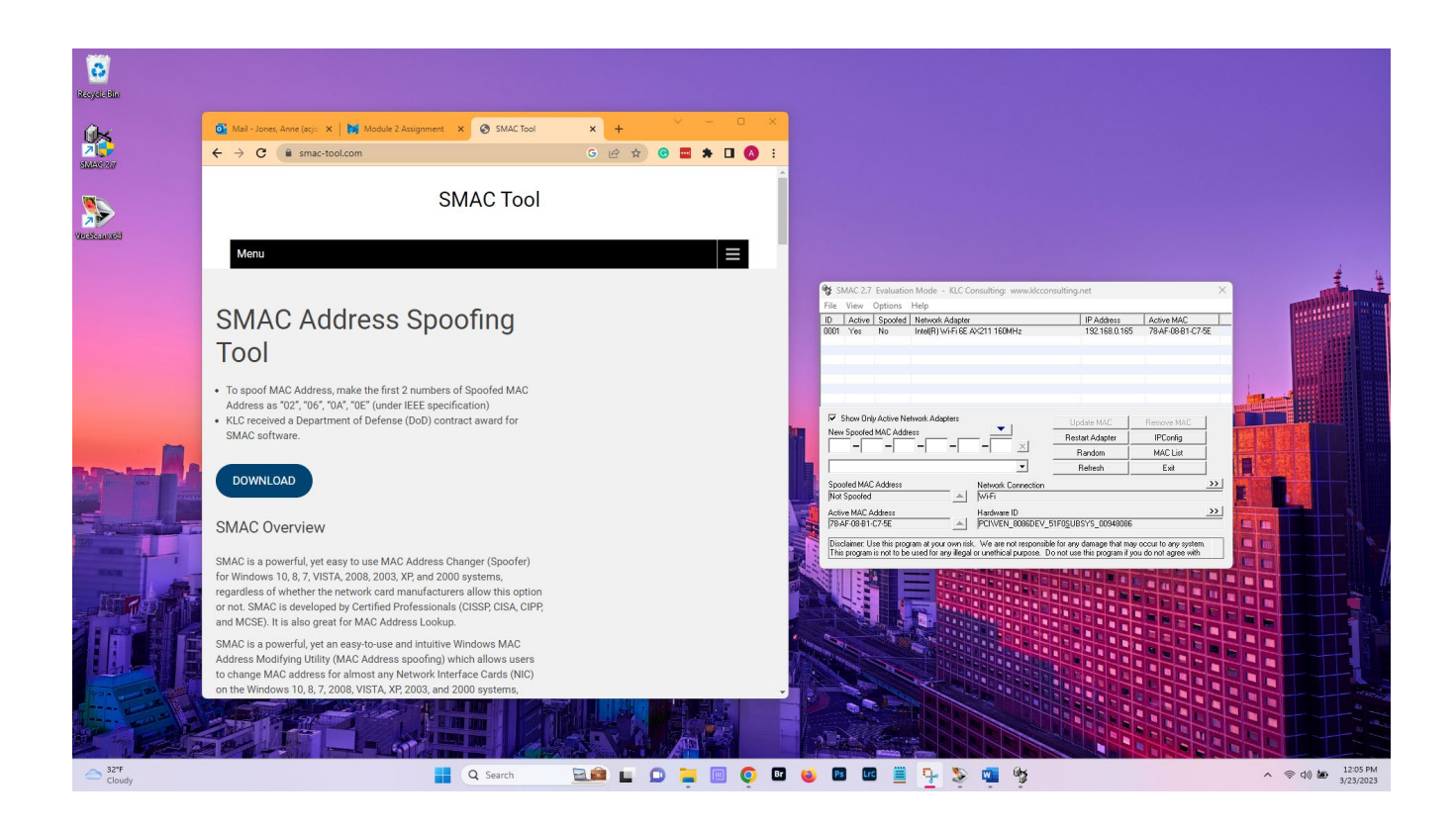

8. Click on a network adapter and then click the Random button to change the MAC address. It is displayed in the New Spoofed MAC Address.

9. Click the Random button to create a new MAC address.

Paste a screen capture below this line of the previous results.

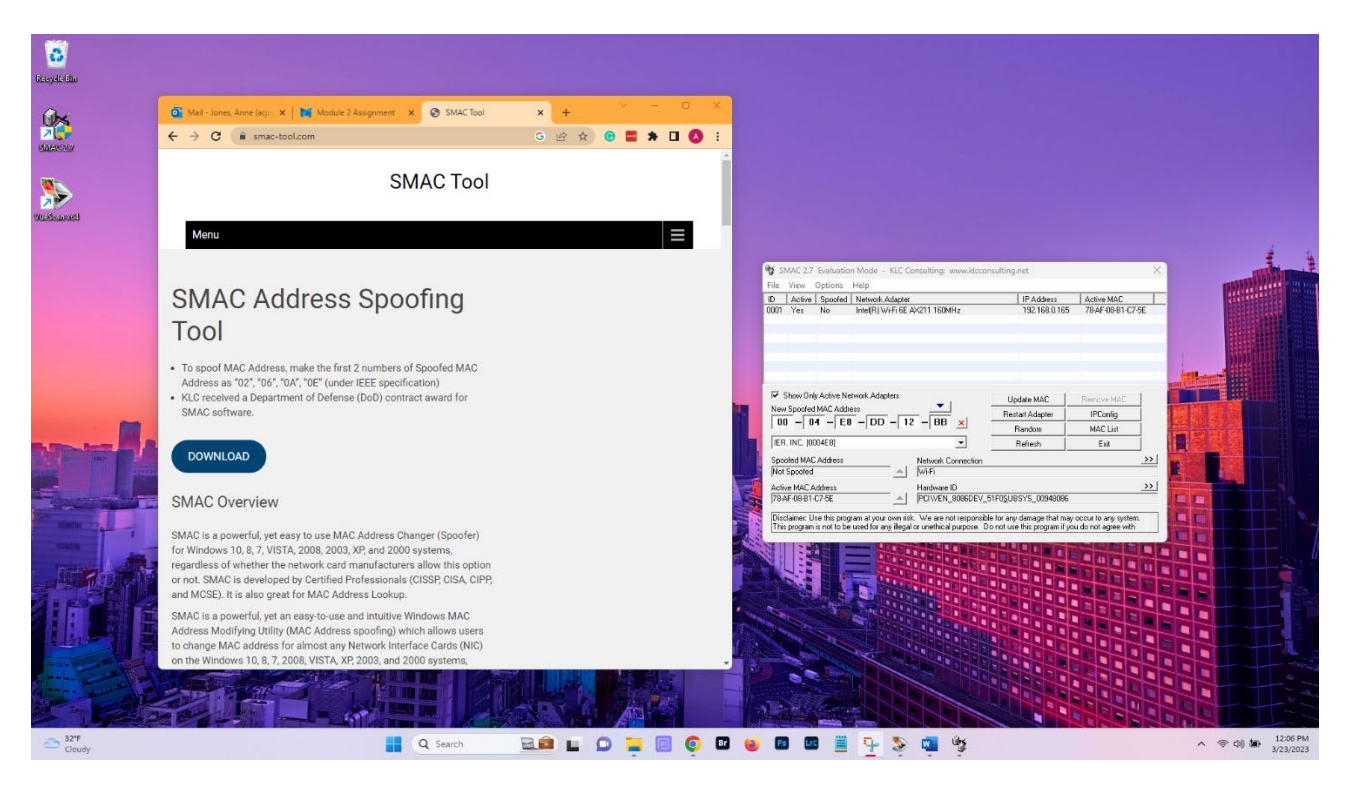

10. Click the down arrow under the New Spoofed MAC Address to view the manufacturer associated with this OUI.

11. Does the OUI change? Yes, the OUI changes when you change the manufacturer but the Vendor Code (first the number fields) does not change when you select random, only the serial number (last 3 number fields) changes.

Paste a screen capture below this line of the previous results.

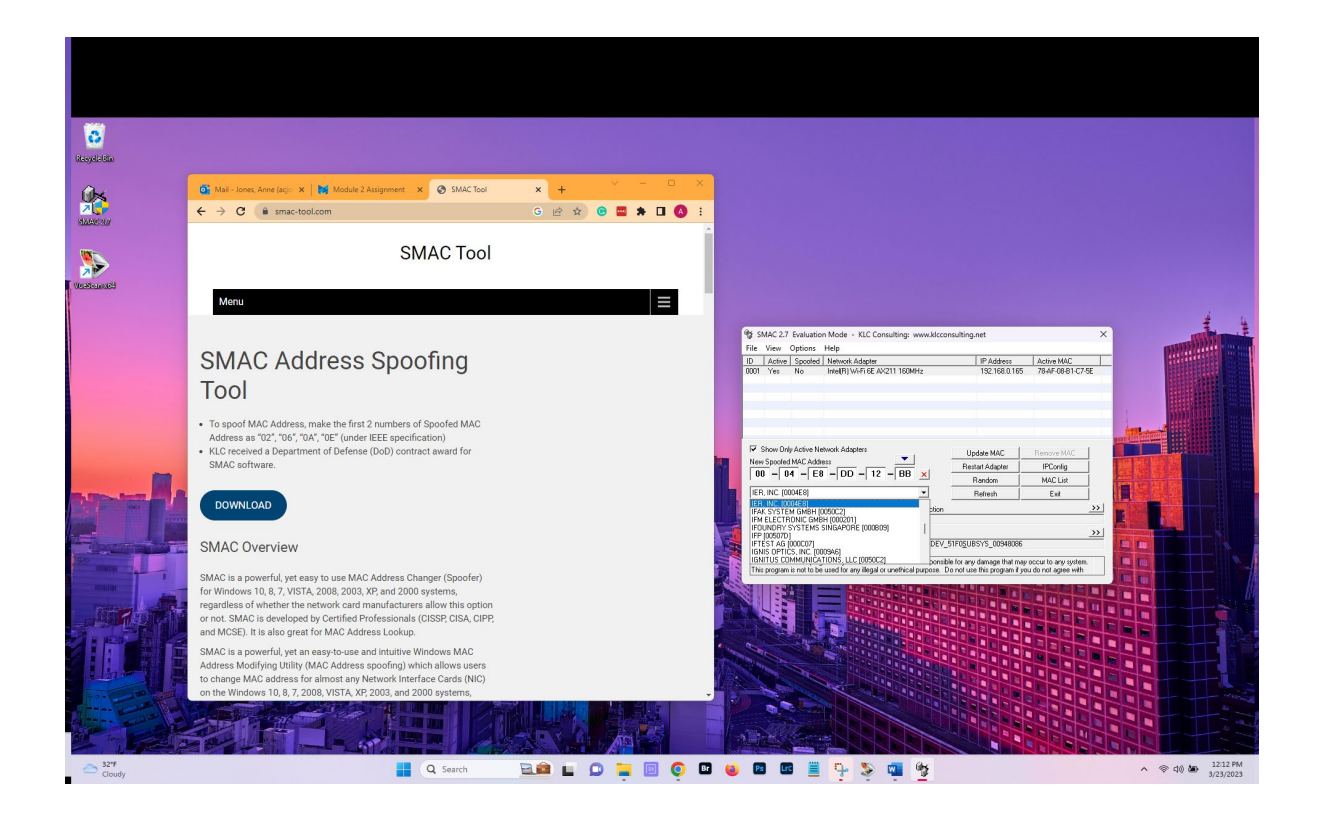

12. Click the down arrow under the New Spoofed MAC Address to view the manufacturers again. Select a different manufacturer. What happens to the OUI? The OUI changes when you change the manufacturer.

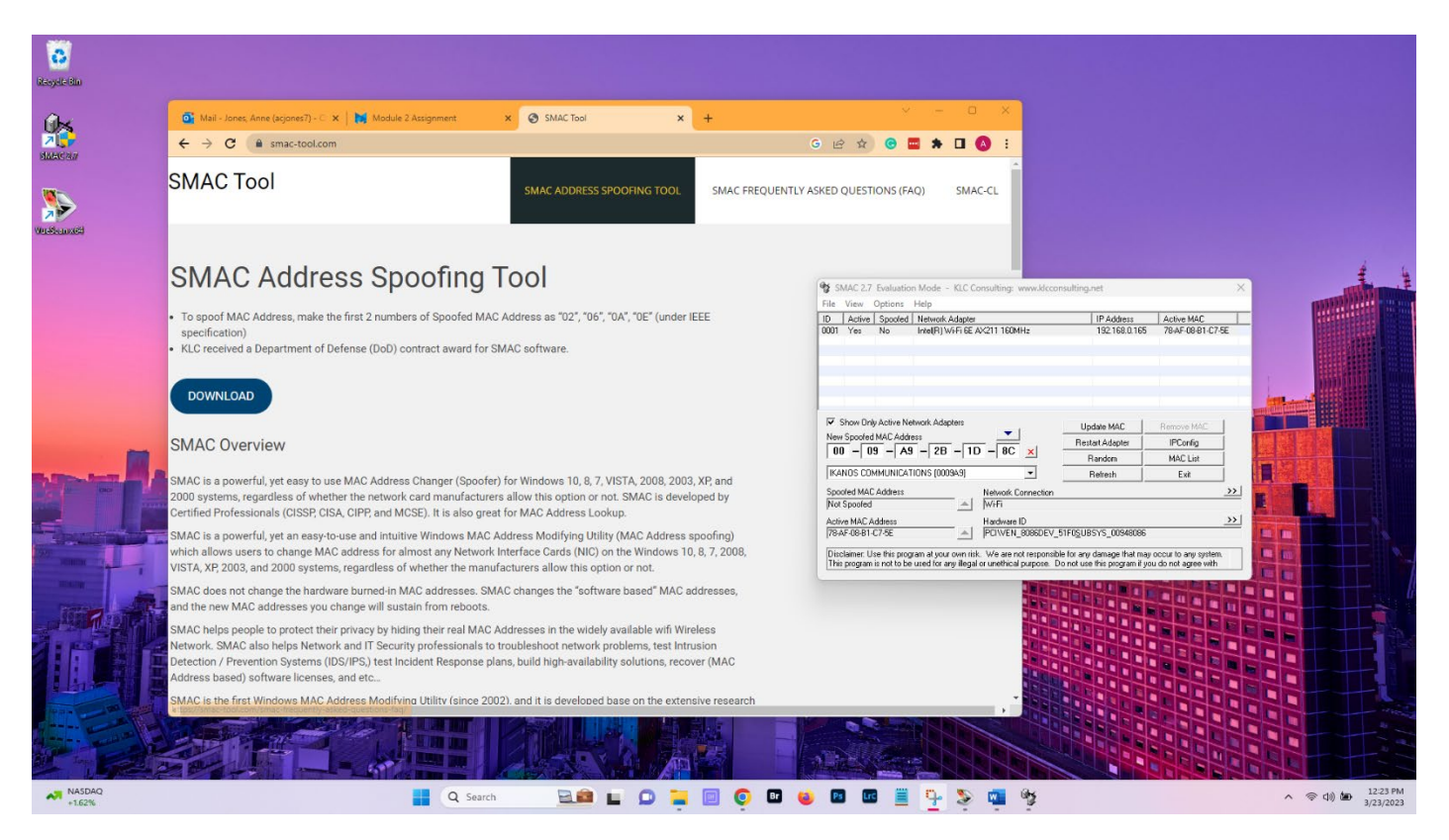

13. Click the Random button several more times to create new MAC addresses based on this manufacturer.

| SMAC Tool       SMAC PROVENTIVASED QUESTIONS (FAQ)       SMAC FRQUENTLY ASED QUESTIONS (FAQ)       SMAC ACC         SMAC Address, make the first 2 numbers of Spoofed MAC Address as "02", "06", "0A", "0E" (under IEEE specification)       SMAC FRQUENTLY ASED QUESTIONS (FAQ)       SMAC Address, make the first 2 numbers of Spoofed MAC Address as "02", "06", "0A", "0E" (under IEEE specification)         . U. received a Department of Defense (DoD) contract award for SMAC software.       Image: Defense (DoD) contract award for SMAC software.         Download       Image: Defense (DoD) contract award for SMAC software.       Image: Defense (DoD) contract award for SMAC software.         SMAC Doverview       SMAC Address (Sigs (SIS, CIPP, and MCSE)). It is also great for MAC Address poofing) this option or not. SMAC is developed by certified Professionals (CISSP, CISA, CIPP, and MCSE). It is also great for MAC Address spoofing) this option or not.       SMAC Addresses, smach addresses, SMAC addresses for allowers (Addresses, SMAC).         MAC to a powerful, yet a sub-cu-cue attracturers allow this option or not.       SMAC Is developed by contract award for SMAC Address poofing) this MAC Addresses poofing) this his option or not.       SMAC Is developed by Contract award for SMAC Addresses for allowers and setting the impair index addresses, smach cuanter to the impair index addresses, smach cuanter to the impair index addresses for allowers addresses for allowers addresses for allowers addresses for allowers addresses for allowers addresses for the impair index addresses, smach the new MAC addresses for allowers addresses in the invertex allow this option or not.       Smach cuanter interpoone intere interpoone interpoone interecone interpoone i                                                                                                    | Mail - Jones Anne (acjones7) - C 🗙 🚺 Module 2 Assignment                                                                                                    | × SMAC Tool × +                                                                                                    |                                                                                                    |                                                                                                    |                                 |
|----------------------------------------------------------------------------------------------------|----------------------------------------------------------------------------------------------------|----------------------------------------------------------------------------------------------------|----------------------------------------------------------------------------------------------------|----------------------------------------------------------------------------------------------------|---------------------------------|
| SMAC Tool       SMAC REQUENTLY ASKED QUESTIONS (FAQ)       SMAC.CL         SMAC Tool       SMAC REQUENTLY ASKED QUESTIONS (FAQ)       SMAC.CL                                                                                                    | ← → C ■ smac-tool.com                                                                                                    |                                                                                                    | G 🗠 X 🥶 🎬 🍽 🚺                                                                                                    |                                                                                                    |                                 |
| SMACC Address Spoofing Tool         • to pool Address, make the first 2 numbers of Spoofed MAC Address as "0", "0", "0", "0", "0", "0", "0", "0"                                                                                                    | SMAC Tool                                                                                                    | SMAC ADDRESS SPOOFING TOOL SMAC F                                                                                                    | REQUENTLY ASKED QUESTIONS (FAQ) SMAC-CL                                                                                         |                                                                                                    |                                 |
| <ul> <li>To spoof MAC Address, make the first 2 numbers of Spoofed MAC Address as "02", "06", "0A", "0E" (under IEEE specification).</li> <li>KLC received a Department of Defense (DoD) contract award for SMAC software.</li> <li>DOWNLOAD</li> <li>SMAC Overview</li> <li>SMAC is a powerful, yet easy to use MAC Address Changer (Spoofer) for Windows 10, 8, 7, VISTA, 2008, 2003, XP, and 2000 systems, regardless of whether the network card manufacturers allow this option or not. SMAC is developed by Certified Professionals (CISSPC). It is also greater for MAC Address Lookup.</li> <li>SMAC is a powerful, yet assy to use MAC Address Changer (Spoofer) for Windows 10, 8, 7, VISTA, 2008, 2003, XP, and 2000 systems, regardless of whether the network card manufacturers allow this option or not. SMAC is developed by Certified Professionals (CISSPC). It is also greater for MAC Address Lookup.</li> <li>SMAC is a powerful, yet an easy-to-use and intuitive Windows MAC Address Modifying Utility (MAC Address spoofing) which allows users to change MAC address for almost any Network Interface Cards (NLC) on the Windows 10, 8, 7, 2008, NLC is a powerful, yet an easy-to-use and intuitive Windows MAC Address Modifying Utility (MAC Address spoofing) which allows users to change MAC address for almost any Network Interface Cards (NLC) on the Windows 10, 8, 7, 2008, NLC is a powerful, yet an easy-to-use and intuitive Windows MAC Address modifying Utility (MAC Address spoofing) which allows users to change MAC addresses. SMAC changes the "software based" MAC addresses, and the new MAC addresses you change will usutain from reboots.</li> <li>SMAC leips people to protect their privacy by hiding their real MAC Addresses in the widely available wifi Wireless Note there therwork and IT Security professionals to torobleshoot network problems, test Intrusion Detection / Prevention Systems (IDS/PS) test incident Response plan, build high-availability solutions, recover (MAC Address MAC addresses, and the new MAC Addresses MAC addresses in the wide</li></ul> | SMAC Address Spoofing                                                                                                    | g Tool                                                                                                    | SMAC 2.7 Evaluation Mode - KLC Consultin                                                                                        | g: www.klcconsulting.net                                                                                                    | ×                               |
| DOWNLOAD         SMAC Disposition         SMAC Is a powerful, yet easy to use MAC Address Changer (Spoofer) for Windows 10, 8, 7, VISTA, 2008, 2003, XP and 2000 systems, regardless of whether the network card manufacturers allow this option or not. SMAC is developed by Certified Professionals (USSP CISA, CIPP, and MCSC). It is also great for MAC Address Lookup.         SMAC is a powerful, yet a easy to use MAC Address for almost any Network Interface Cards (NIC) on the Windows 10, 8, 7, 2008, 2003, XP and 12000 systems, regardless of whether the network card manufacturers allow this option or not.         SMAC is a powerful, yet an easy-to use and intuitive Windows MAC Address Modifying Utility (MAC Address spoofing) which ange MAC address for almost any Network Interface Cards (NIC) on the Windows 10, 8, 7, 2008, VISTA, XP 2003, end 2000 systems, regardless of whether the manufacturers allow this option or not.         SMAC is a power to use with a date sets of the manufacturers allow this option or not.         SMAC bia sources of change that dware barsed for almost any Network Interface Cards (NIC) on the Windows 10, 8, 7, 2008, NIC 3 dates Sets (STeR) and the new MAC addresses sources of the source of the cards in the widey available wifi Wireless in the wide a bar bys Network and IT Security professionals to roublehoton theory professionals to roublehoton theory p                                                                                                    | To spoof MAC Address, make the first 2 numbers of Spoofed specification)     KLC received a Department of Defense (DoD) contract award in the second second se | MAC Address as "02", "06", "0A", "0E" (under IEEE<br>for SMAC software.                                                                                               | TiD Active Spooled Network Adapter<br>10 Active Spooled Network Adapter<br>0001 Yes No Inte(R) Wi-Fi SE AV211 11                | IP Address<br>IIP Address<br>192 168.0.165                                                                                    | Active MAC<br>78:4F-08:B1-C7-5E |
| SMAC Overview         SMAC Is a powerful, yet easy to use MAC Address Changer (Spoofer) for Windows 10, 8, 7, VISTA, 2008, 2003, XP, and 2000 systems, regardless of whether the network card manufacturers allow this option or not. SMAC is developed by Certified Professionals (CISSP, CISA, CIPP, and MCGe). It is also great for MAC Address Modifying Utility (MAC Address spoofing) which allows users to change MAC address for almost any Network Interface Cards (NIC) on the Windows 10, 8, 7, 2008, VISTA, XP 2003, and 2000 systems, regardless of whether the manufacturers allow this option or not.         SMAC less not change the hardware burned-in MAC addresses. SMAC changes the "software based" MAC addresses, and the new MAC addresses outching the real MAC Addresses. SMAC changes the widely availability solutions, recover (MAC Addresses, and the new MAC addresses, and the new MAC addresses, and the new                                                                                              | DOWNLOAD                                                                                                    |                                                                                                    | Show Dnly Active Network Adapters                                                                                               | Undete MAC                                                                                                    |                                 |
| SMAC is a powerful, yet easy to use MAC Address Changer (Spoofer) for Windows 10, 8, 7, VISTA, 2008, 2003, XP, and       Image: Control of Control of Contrel Control of Contrel of Control of Contrel of                                                   | SMAC Overview                                                                                                    |                                                                                                    | New Spooled MAC Address                                                                                                    | 9 × Restart Adapter                                                                                                    | IPConfig<br>MAC List            |
| SMAC is a powerful, yet an easy-to-use and intuitive Windows MAC Address Modifying Utility (MAC Address spoofing)<br>which allows users to change MAC address for almost any Network Interface Cards (NLC) on the Windows 10, 8, 7, 2008,<br>VISTA, XP.2009, and 2000 systems; regardless of whether the manufacturers allow this option or not.<br>SMAC does not change the hardware burned-in MAC addresses. SMAC changes the "software based" MAC addresses,<br>and the new MAC addresses you change will sustain from reboots.<br>SMAC has be pips the to protect their privacy by hiding their real MAC Addresses in the widely available wifi Wireless<br>Network. SMAC allo helps Network and IT Security professionals to troubleshoot network problems, test Initusion<br>Detection / Prevention Systems (IDS/PS) Itst Incident Response plans, build high-availability solutions, recover (MAC<br>Address based) software licenses, and etc                                                                                                    | SMAC is a powerful, yet easy to use MAC Address Changer (Spo<br>2000 systems, regardless of whether the network card manufac<br>Certified Professionals (CISSP, CISA, CIPP, and MCSE). It is also                                                                                                    | ofer) for Windows 10, 8, 7, VISTA, 2008, 2003, XP, and<br>turers allow this option or not. SMAC is developed by<br>great for MAC Address Lookup.                      | IKANOS COMMUNICATIONS (000949)           Spooled MAC Addess           Netwo           Not Spooled           Active MAC Addess   | Refresh Refresh                                                                                                    | Ent                             |
| SMAC does not change the hardware burneel-in MAC addresses. SMAC changes the "software based" MAC addresses,<br>and the new MAC addresses you change will sustain from reboots.<br>SMAC helps people to protect third privacy by hilling their real MAC Addresses in the widely available wifi Wireless<br>Network. SMAC also helps Network and IT Security professionals to troubleshoot network problems, test Intrusion<br>Detection / Prevention Systems (IDS/IPS) test Incident Response plans, build high-availability solutions, recover (MAC<br>Address based) software licenses, and etc<br>SMAC Is the first Windows MAC Address Modifyino Utility (since 2002) and it is developed base on the extensive research                                                                                                    | SMAC is a powerful, yet an easy-to-use and intuitive Windows M<br>which allows users to change MAC address for almost any Netw<br>VISTA, XP, 2003, and 2000 systems, regardless of whether the m                                                                                                    | AC Address Modifying Utility (MAC Address spoofing)<br>rork Interface Cards (NIC) on the Windows 10, 8, 7, 2008,<br>ranufacturers allow this option or not.           | PRAF-0681-C7-8E  Disclaime: Use this program at your own risk. We at<br>This program is not to be used for any illegal or uneth | IN _8086DEV_51F05UBSYS_00948086<br>e not responsible for any damage that may occide purpose. Do not use this program if you d | our to any system.              |
| SMAC helps people to protect their privacy by hiding their real MAC Addresses in the widely available wifi Wireless<br>Network. SMAC also helps Network and IT Security professionals to troubleshoot network problems, test Intrusion<br>Detection / Prevention Systems (IDS/IPS) test Incident Response plans, build high-availability solutions, recover (MAC<br>Address based) software licenses, and etc<br>SMAC is the first Windows MAC Address Modifyino Utility (since 2002) and it is developed base on the extensive research                                                                                                    | SMAC does not change the hardware burned-in MAC addresses<br>and the new MAC addresses you change will sustain from reboo                                                                                                    | SMAC changes the "software based" MAC addresses,<br>rts.                                                                                                    |                                                                                                    |                                                                                                    |                                 |
| SMAC is the first Windows MAC Address Modifying Utility (since 2002), and it is developed base on the extensive research                                                                                                    | SMAC helps people to protect their privacy by hiding their real M<br>Network. SMAC also helps Network and IT Security professional<br>Dottection / Prevention Systems (IDS/IPS) tet Incident Respons<br>Address based) software licenses, and etc                                                                                                    | AC Addresses in the widely available wifi Wireless<br>is to troubleshoot network problems, test Intrusion<br>e plans, build high-availability solutions, recover (MAC |                                                                                                    |                                                                                                    |                                 |
|                                                                                                    | SMAC is the first Windows MAC Address Modifying Utility (since                                                                                                    | 2002), and it is developed base on the extensive researc                                                                                                    | h 🔸                                                                                                    |                                                                                                    |                                 |

Because this is an Evaluation mode copy of SMAC, you are not able to actually change the MAC address. In the Full Feature mode, you would click on Update MAC as the next step.

- 14. Close all windows.
- 15. To reenable your original MAC, launch SMAC and then click Remove MAC.
- 16. Reboot the computer.